- 1. Uruchamiamy program Pole.exe.
- 2. Klikamy Wejście.

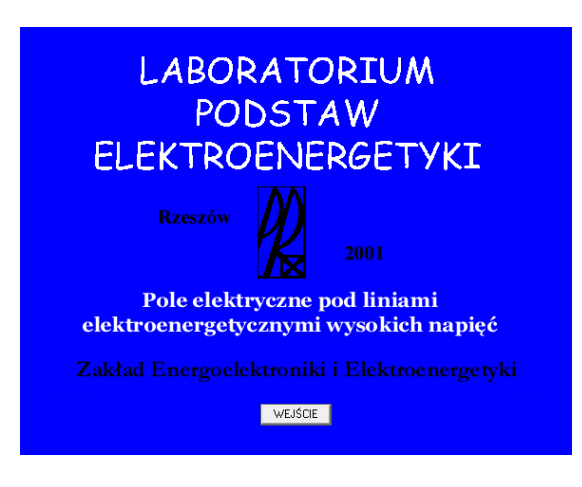

3. Wpisujemy hasło:saba i klikamy Zatwierdź.

| CERTYFIKAT                                                         |
|--------------------------------------------------------------------|
| Program bez licencji !!!                                           |
| Zgłoś się do autora:<br>Sebastian Kałdonek skaldone@prz-rzeszow.pl |
| Albo wprowadź hasło administratora:                                |
| Zatwierdź Wyjście                                                  |

4. W uruchomionym programie wybieramy Zadanie 1.

| Dla słupa seni M52 (jak na rysunku) wprowadź dane: | ° ● ! ● <sup>0</sup>                           |
|----------------------------------------------------|------------------------------------------------|
| ane dla prawego toru                               |                                                |
| Faza A                                             | A A                                            |
| Współrzędna x przewodu fazowego 🚺 [m]              |                                                |
| Współrzędna y przewodu fazowego 0 [m]              | с в в с                                        |
| Faza B                                             | ,                                              |
| Współrzędna x przewodu fazowego 0 [m]              | Znamionowe nanjecie miedzufazowe               |
| Współrzędna y przewodu fazowego 0 [m]              |                                                |
| Face C                                             | Promien przewodów łazowych [ 0 [m]             |
| raza c                                             | Promień przewodów odgromowych [m]              |
| Współrzędna x przewodu fazowego [m]                | Odległość między punktami obliczeniowymi 0 [m] |
| Współrzędna y przewodu fazowego 0 [m]              | Wariant do obliczeń                            |
| Przewód odgromowy                                  | Powrót                                         |
| Współrzędna x przewodu 0 [m]                       | Wybierz                                        |
| Autor three days a series of the Device Inc.       |                                                |

5. Wpisujemy współrzędne oraz parametry przewodów zgodnie z danymi (plik: zadania\_dane). Stosujemy kropki, nie przecinki.

| Dla słupa serii M52 (jak na rysunku) wprowadź dane: | ° ● ! ● °                                        |
|-----------------------------------------------------|--------------------------------------------------|
| ane dla prawego toru                                |                                                  |
| Faza A                                              | A A                                              |
| Współrzędna x przewodu fazowego 7.9 [m]             |                                                  |
| Współrzędna y przewodu fazowego 13 [m]              | С В В С                                          |
| Faza B                                              |                                                  |
| Współrzędna x przewodu fazowego 4.9 [m]             | Znamionowe naniecie miedzufazowe 220 [kV]        |
| Współrzędna y przewodu fazowego 6.5 [m]             | Promień przewodów fazowych 0.016 [m]             |
| Faza C                                              | Promień przewodów odgromowych 0.0065 [m]         |
| Współrzędna x przewodu fazowego 9.5 [m]             | Odległość między punktami obliczeniowymi 0.5 [m] |
| Współrzędna y przewodu fazowego 6.5 [m]             | ⊢ Wariant do obliczeń                            |
| Przewód odgromowy                                   | Powrót                                           |
| Współrzędna x przewodu 4.6 [m]                      | Wybierz                                          |
| Współrzedna u przewodu 20 [m]                       | Videore maint                                    |

6. Klikamy Wyniki, a następnie Wykres.

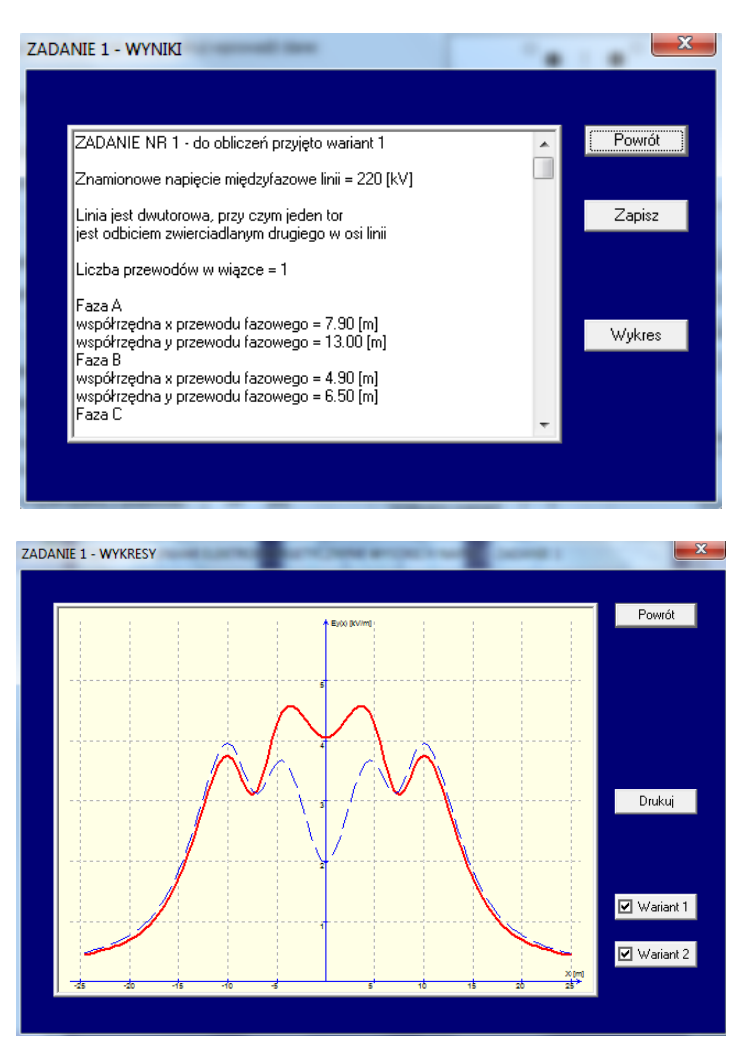

7. Kopiujemy wykres (PrtScreen i zapisujemy np. Paincie). Odczytujemy z wykresu szerokość **X1** pasa "ziemi niczyjej" czyli obszaru gdzie nie wolno przebywać na stałe wg wymagań krajowych, oraz **X5** wg wymagań UE (dla wariantu 1).

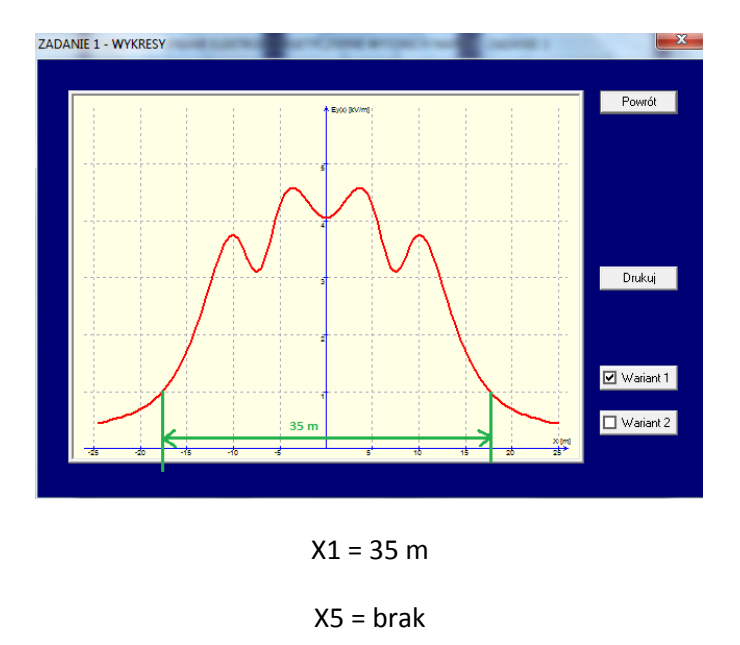

8. Zwiększamy wysokość zawieszenia przewodów (zwiększamy współrzędne y) zgodnie z treścią zadania dla każdego indywidualnie (tutaj: zadania przykład).

+ 1 m

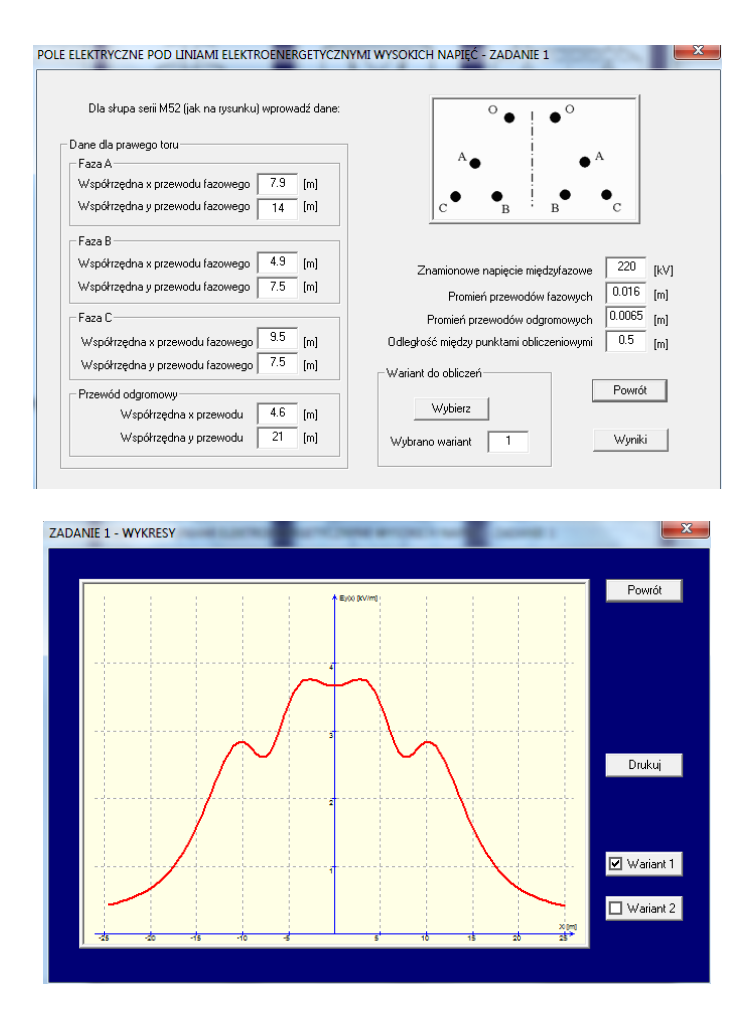

X1 = 34 m

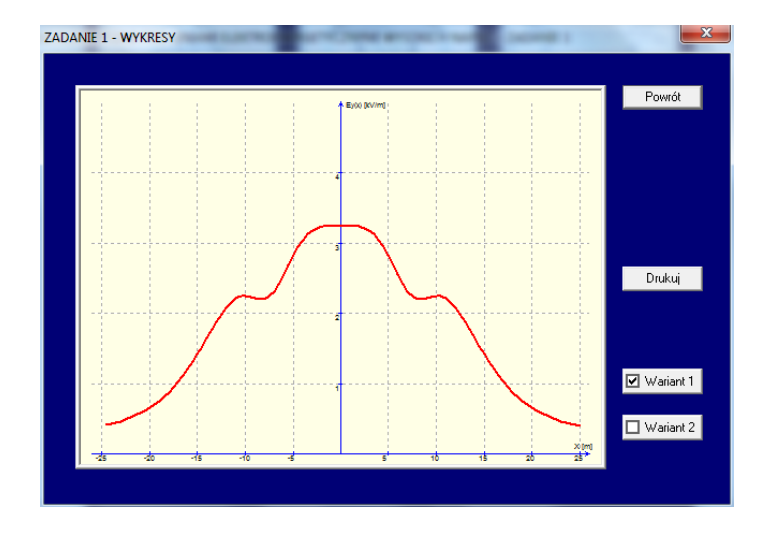

X1 = 33 m

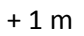

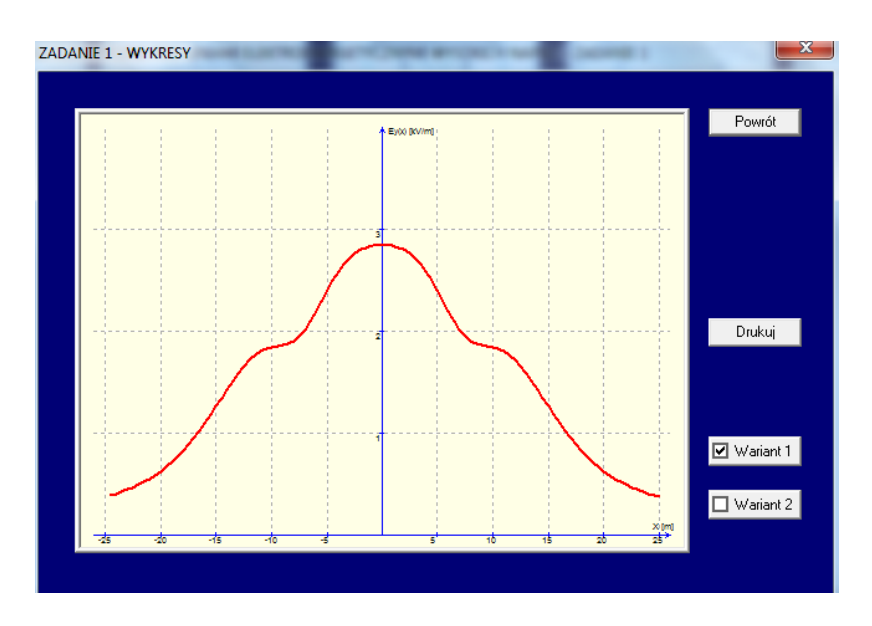

X1 = 32 m

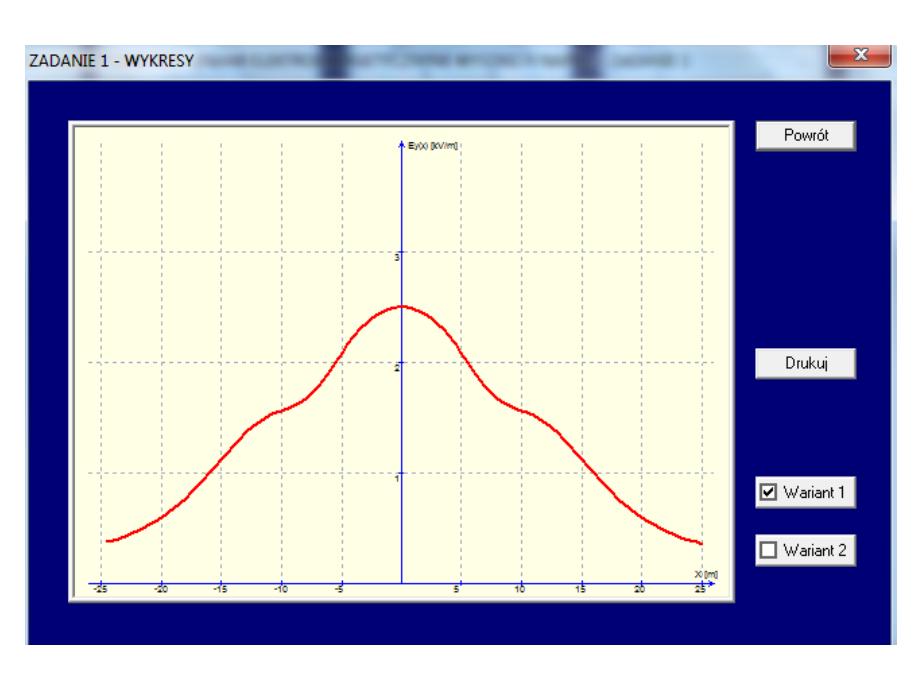

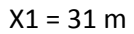

## + 1 m

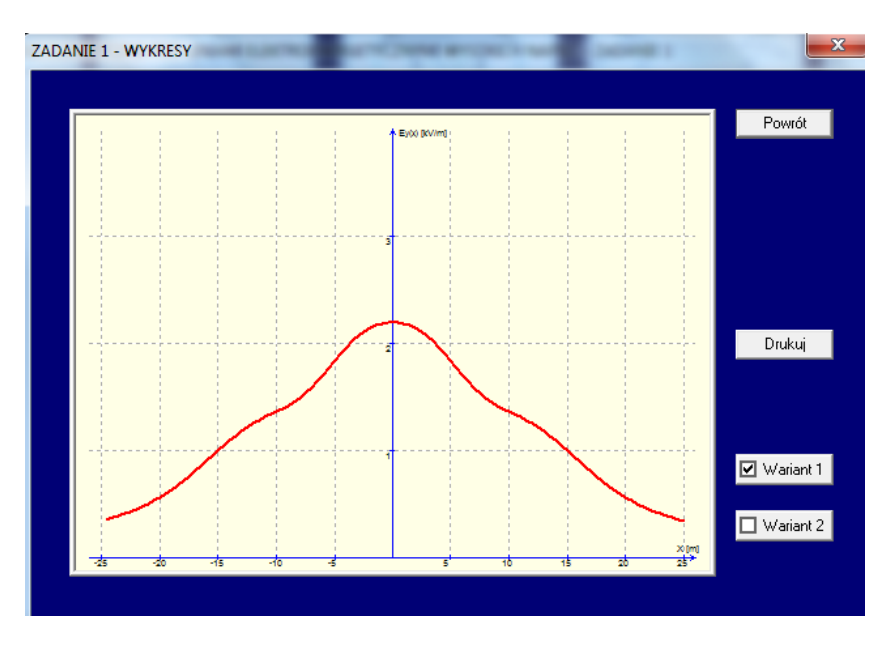

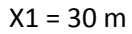

Wykonujemy wykres y=f(X1), gdzie y to wysokość najniżej zawieszonego przewodu fazowego.

| y [m] | X1 [m] |
|-------|--------|
| 6.5   | 35     |
| 7.5   | 34     |
| 8.5   | 33     |
| 9.5   | 32     |
| 10.5  | 31     |
| 11.5  | 30     |

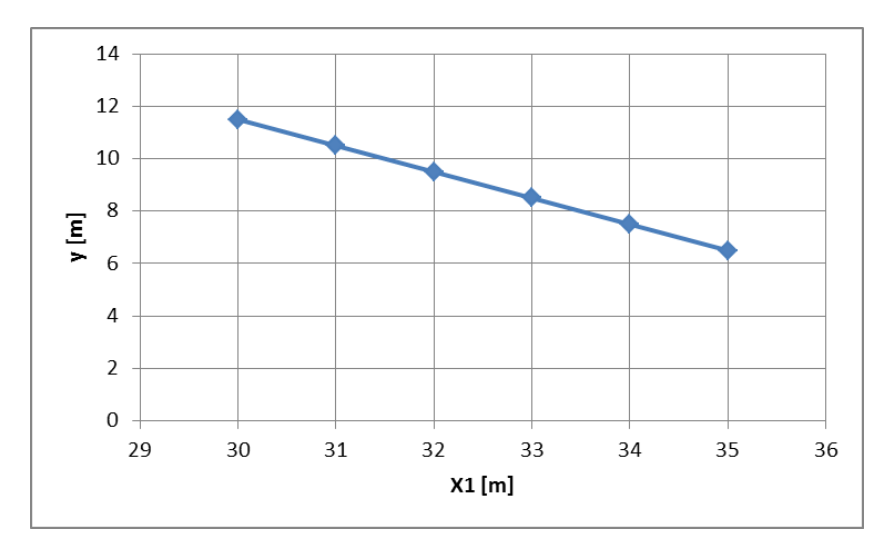

9. **Zadanie 2** wykonujemy analogicznie jak Zadanie 1. Zwiększamy wysokość zawieszenia przewodów każdorazowo dodając wartości do ostatniego kroku.

10. Zadanie 3 – wpisujemy dane zgodnie z treścią zadania.

| Dla słupa serii U45P (jak na rysunku) wprowadź dane: |                                                  |
|------------------------------------------------------|--------------------------------------------------|
| Faza A                                               | •••                                              |
| Współrzędna x przewodu fazowego -17.5 [m]            |                                                  |
| Współrzędna y przewodu fazowego 14 [m]               | i i e i i i i i i i i i i i i i i i i i          |
| Faza B                                               |                                                  |
| Współrzędna x przewodu fazowego 0 [m]                |                                                  |
| Współrzędna y przewodu fazowego 14 [m]               | Znamionowe napięcie międzyfazowe 750 [kV]        |
| Faza C                                               | Promień przewodów fazowych 0.016 [m]             |
| Współrzędna x przewodu fazowego 17.5 [m]             | Promień przewodów odgromowych 0.0065 [m]         |
| Współrzędna y przewodu fazowego 14 [m]               | Odległość między punktami obliczeniowymi 🛛 🚺 [m] |
| Przewód odgromowy - dane dla prawego toru            | Odstęp przewodów w wiązce 0.4 [m]                |
| Wenékrzedne v przewodu 15 r1                         |                                                  |
| m sporzędna w przemodu 10 [m]                        |                                                  |

## 11. Kopiujemy i zapisujemy wykres.

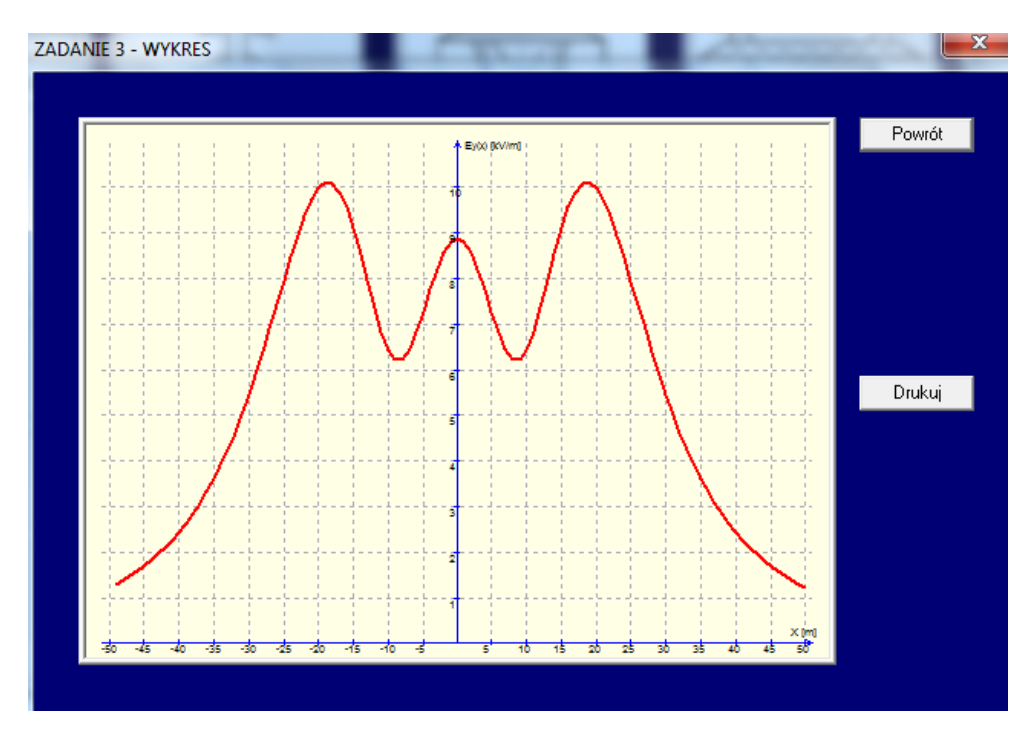

12. Zwiększamy w poziomie odstęp pomiędzy przewodami, zgodnie z treścią przydzielonego zadania.

+0,6 m

| E ELEKTRYCZNE POD LINIAMI ELEKTROENERGETYCZNYN       | AI WYSOKICH NAPIĘĆ - ZADANIE 3 📃                |
|------------------------------------------------------|-------------------------------------------------|
| Dla słupa serii U45P (jak na rysunku) wprowadź dane: | °● ! ●°                                         |
| Współrzędna x przewodu fazowego -18.1 [m]            |                                                 |
| Współrzędna y przewodu fazowego 14 [m]               |                                                 |
| Faza B                                               |                                                 |
| Współrzędna x przewodu fazowego 0 [m]                |                                                 |
| Współrzędna y przewodu fazowego 14 [m]               | Znamionowe napięcie międzyfazowe 750 [kV]       |
| - Faza Γ                                             | Promień przewodów fazowych 0.016 [m]            |
| Współrzędna x przewodu fazowego 18.1 [m]             | Promień przewodów odgromowych 0.0065 [m]        |
| Współrzędna y przewodu fazowego 14 [m]               | Odległość między punktami obliczeniowymi [1][m] |
| Przewód odgromowy - dane dla prawego toru            | Odstęp przewodów w wiązce 0.4 [m]               |
| Współrzędna x przewodu 15 [m]                        |                                                 |
| Współrzędna y przewodu 20 [m]                        | Wyniki Powrót                                   |

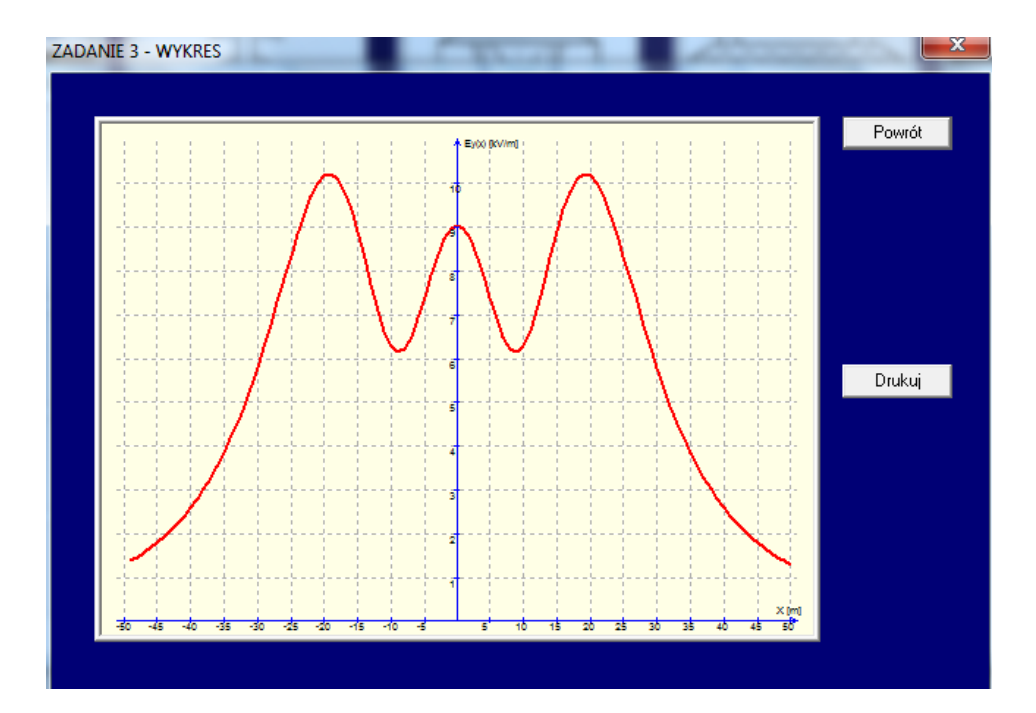

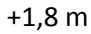

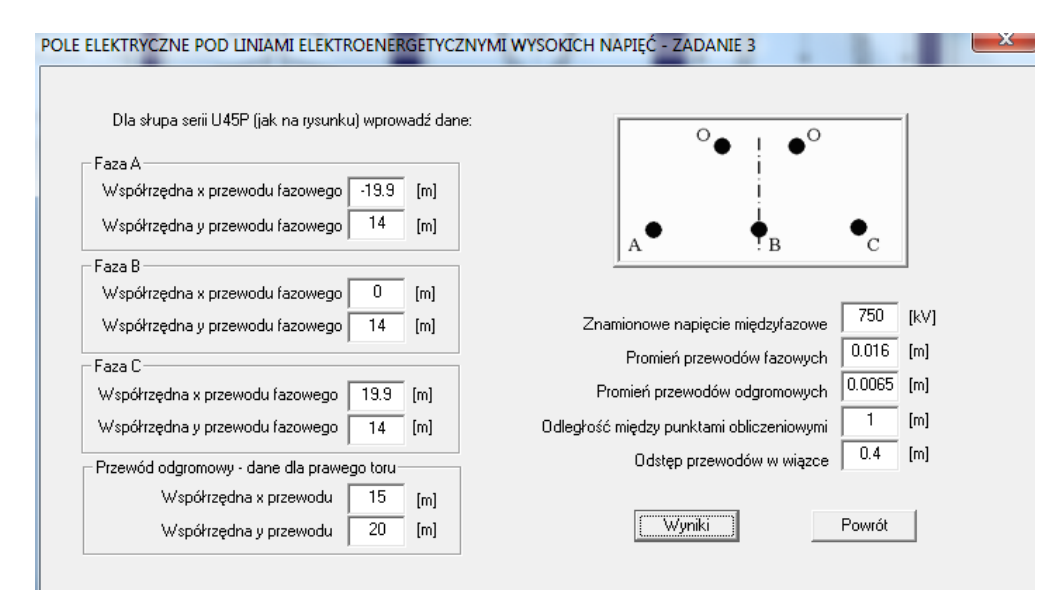

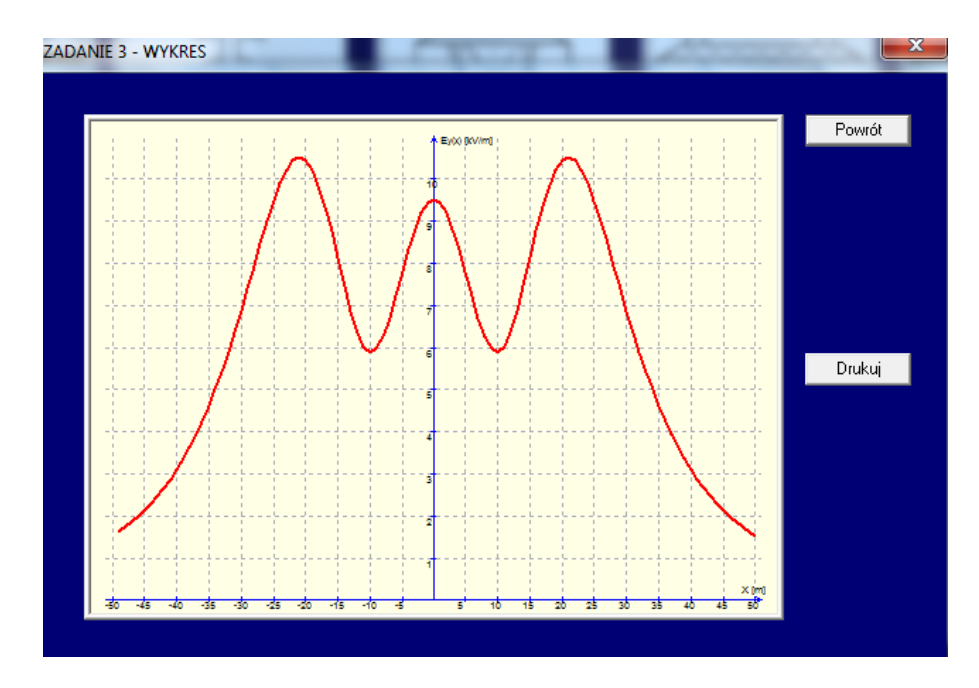

13. Zadanie 4 pkt a wykonujemy analogicznie jak Zadanie 1 i Zadanie 2.

W pkt b dla znamionowego rozmieszczenia przewodów (przed zwiększeniem wysokości) tak należy dobrać rozmieszczenie przewodów aby rozkład pola elektrycznego był symetryczny.

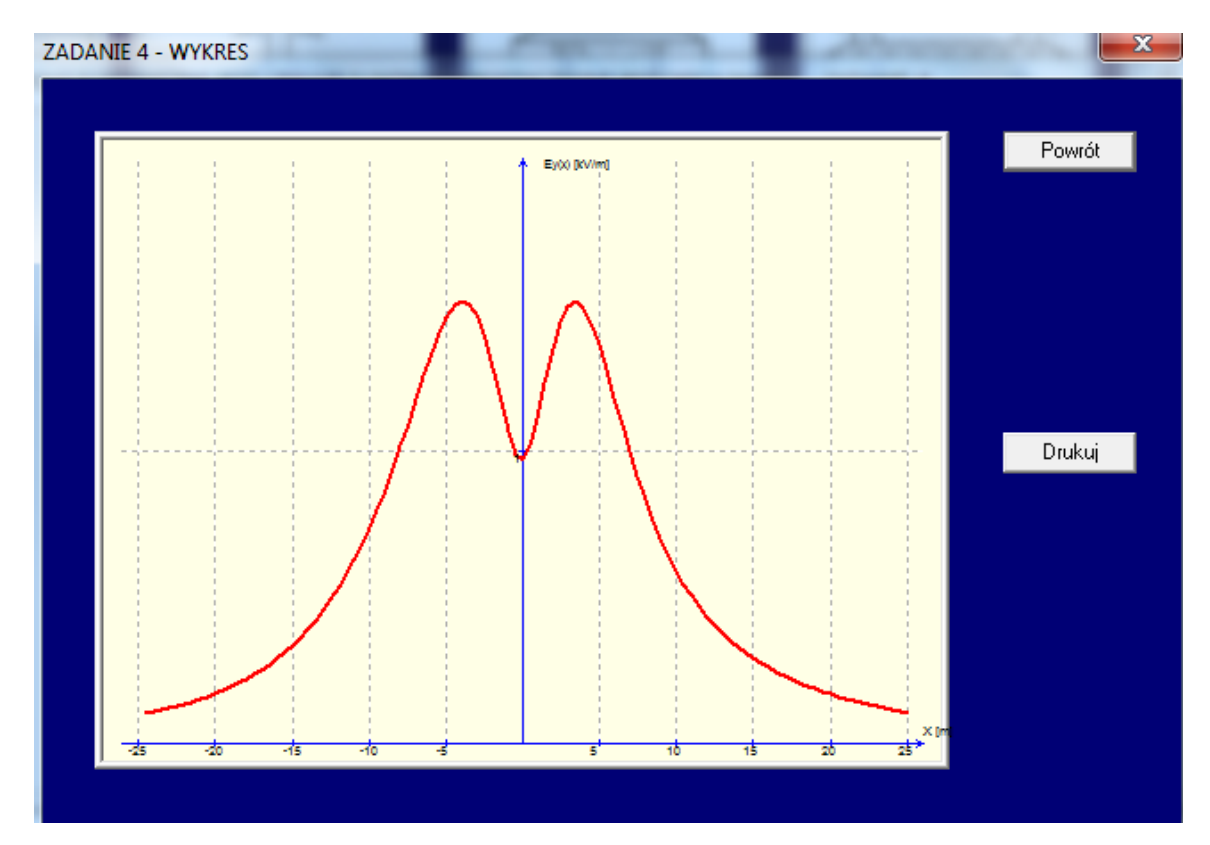

## 14. Zadanie 5

Wyznaczamy rozkład pola elektrycznego dla znamionowych danych.

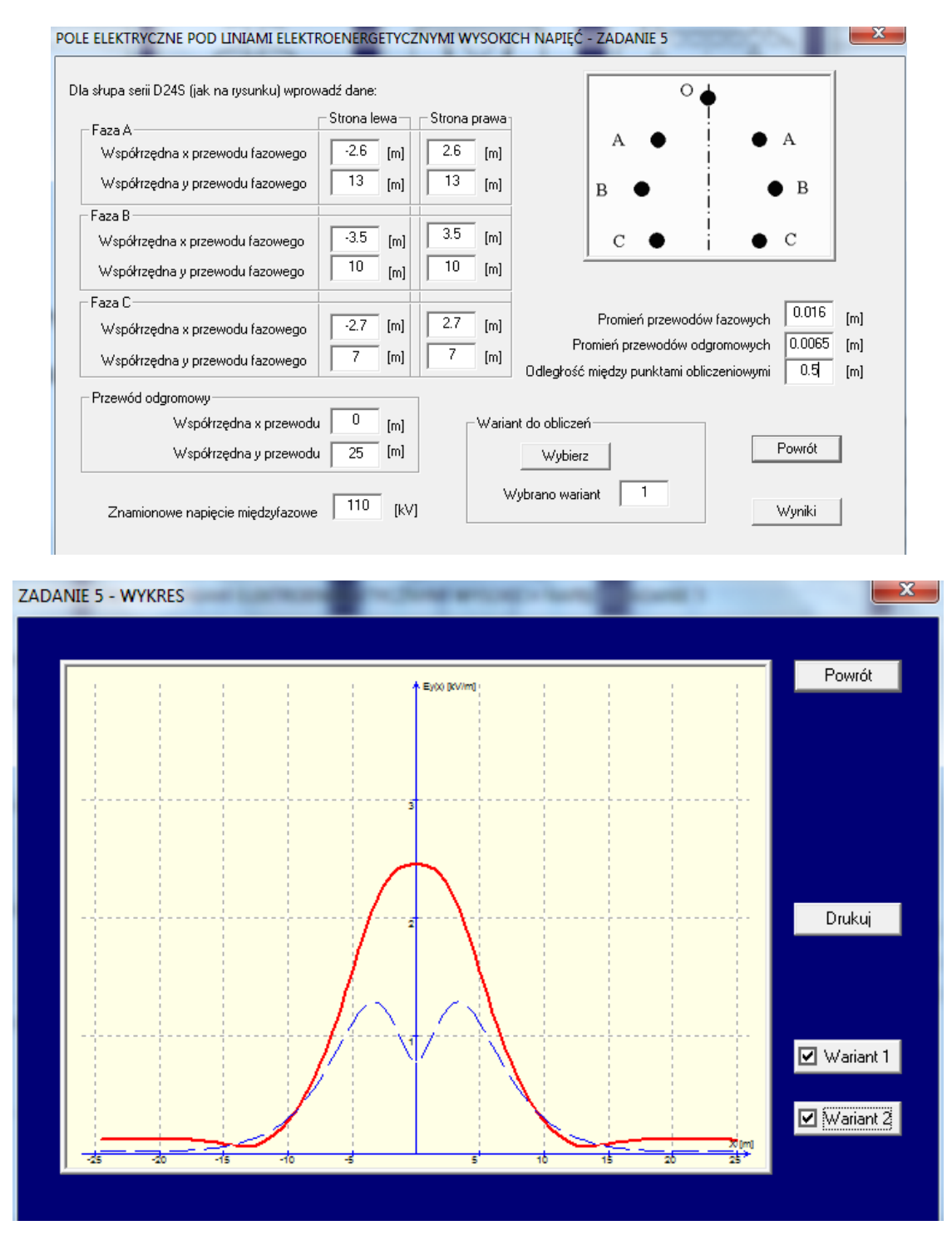

Następnie tak zmieniamy rozmieszczenie przewodów dla wariantu 1, aby pod linią natężenie pola  $E \le 1 \text{ kV/m}.$ 

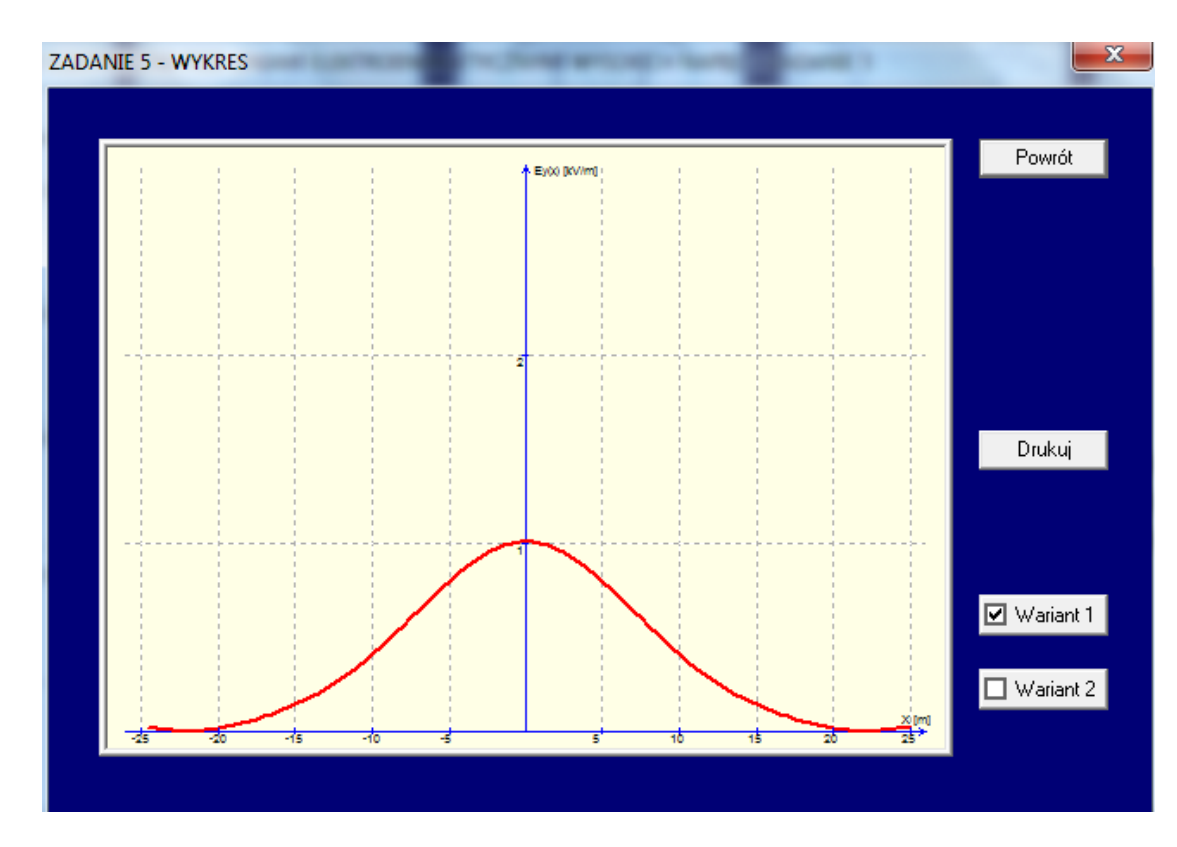

## 15. Zadanie 6

Wyznaczamy natężenie pola zgodnie z danymi w treści zadania.

|                                  |                | Niższe       | •                         |                        |
|----------------------------------|----------------|--------------|---------------------------|------------------------|
| Dane dla prawego toru            | 1192020        | 1112020      |                           |                        |
| Faza A                           | ·              |              |                           |                        |
| Współrzędna x przewodu fazowego  | 7.7 [m]        | 9.5 [m]      | A                         | i • A                  |
| Współrzędna y przewodu fazowego  | 34 [m]         | 6.5 [m]      |                           | i _                    |
|                                  | 1              | 1 1          | В ●                       | j ● B                  |
| - Faza B                         |                |              |                           | i l                    |
| Współrzędna x przewodu fazowego  | 7.7 [m]        | 7 [m]        | C.                        |                        |
| Współrzędna y przewodu fazowego  | 26 [m]         | 13 [m]       |                           | • •                    |
|                                  | ,              |              | В                         | B                      |
| - Faza C                         |                |              | •                         |                        |
| Współrzędna x przewodu fazowego  | 7.7 [m]        | 4.25 [m]     |                           |                        |
| Współrzędna y przewodu fazowego  | 18 [m]         | 6.6 [m]      | A C                       | C A                    |
| Przewód odgromowy                |                | 1            |                           |                        |
| Współrzędna x przewodu           | , <u>5</u> [m] |              | Promień przewodów         | odgromowych U.UU65 [m  |
| Współrzedna u przewodu           | , 36 [m]       |              | Odległość między punktami | obliczeniowymi 0.75 (m |
| m sportzędnia y przemod          | a test         |              | Odstęp przewo             | dów w wiązce 0.4 [m    |
| Г                                | Torlill        | Tor III i IV | Wariant do obliczeń       |                        |
|                                  |                |              | N 6 binn                  | Powrót                 |
| Znamionowe napięcie międzyfazowe | 400 [kV]       | 220 [kV]     | Wybierz                   |                        |

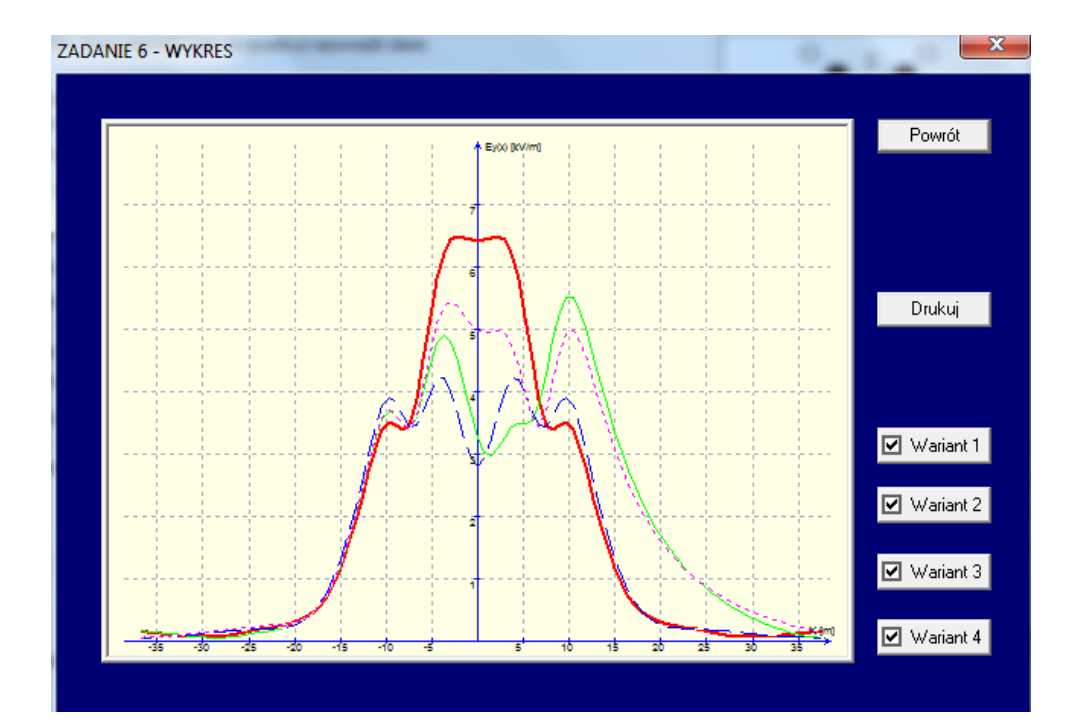